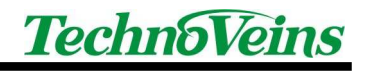

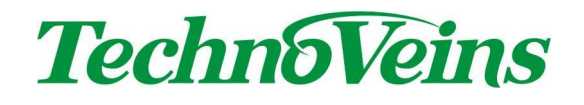

# プリンタ印字用 DLL 取扱説明書

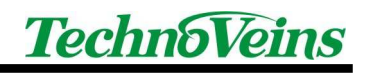

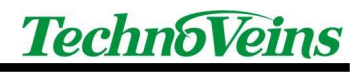

# 目次

| 1 | はじめに1                        |
|---|------------------------------|
| 2 | 制御プログラム2                     |
|   | 2.1 制御プログラムの作成方法2            |
| 3 | easyprn.dllの使い方11            |
|   | 3.1 easyprn.dll で使用できるコマンド11 |
|   | 3.2 バーコード印字方法13              |
|   | 3.3 ロゴの印字                    |

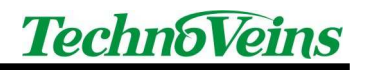

## 1 はじめに

プリンタ印字用 DLL ファイル「easyprn.dll」はお客様のプログラムに組み込むことで、 シリアル通信またはソケット通信でプリンタに印字を行うことができます。

弊社では以下のプリンタにて動作を確認致しております。

| EPSON    | ТМ-Т90    |
|----------|-----------|
|          | TM-T88V   |
| STAR     | TSP600    |
| CITIZEN  | CT-S651   |
| 日本プリメックス | NP-T210-D |

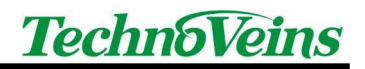

## 2 制御プログラム

CD-ROM にある、下記の2つのファイルを同一のフォルダヘコピーしてください。 printer.exe(サンプル実行ファイル)

easyprn.dll(プリンタ制御ライブラリ)

サンプル実行ファイルは任意のフォルダで動作します。ご自身の環境に合わせて、任 意のフォルダを作成してください。

その後、上記ファイルをコピーしてください。以下、ファイルのコピー場所の一例で す。

C: ¥Program Files ¥Easyprn

また、サンプルプログラムのプロジェクトファイルもご用意致しましたので併せてご利用ください。

#### 2.1 制御プログラムの作成方法

下記の動作環境で、プリンタに印字させるフォームアプリケーション制御プログラムを 作成します。

| (動作環境) | Visual Studio 2008、 | Windows 7 64 ビット版  |
|--------|---------------------|--------------------|
|        |                     | Windows 7 32 ビット版  |
|        |                     | Windows XP 32 ビット版 |
|        | Visual Studio 2010, | Windows 7 64 ビット版  |
|        |                     | Windows 7 32 ビット版  |
|        |                     |                    |

.NET Framework 2.0

※上記環境以外での制御プログラム作成につきましてはお客様自身でご確認ください。

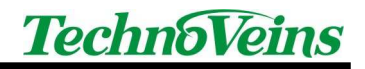

Visual Studio 2008の「ファイル」–「新しいプロジェクト」を選択します。下記の画面が立ち上がりますので、「テンプレート」から「Windows フォームアプリケーション」を選択し、「プロジェクト名」を入力、OKボタンをクリックします。

| プロジェクトの種類(P):                                                                                                    | テンプレート(T):                                                                                                    | .NET Framework 2.0 👻 🥅                                 |
|----------------------------------------------------------------------------------------------------|----------------------------------------------------------------------------------------------------|--------------------------------------------------------|
| Visual Basic<br>スマートデバイス<br>Database<br>Office<br>Reporting<br>Test<br>WCF<br>Web<br>Windows<br>Workflow<br>他の言語<br>その他のプロジェクトの種類<br>デストプロジェクト | Visual Studio ビインストールされたテン<br>Visual Studio ビインストールされたテン<br>リフラス ライブラ コンシ<br>リ リク<br>ツロ<br>Windows フォー<br>ム コントロー<br>マイ テンブレート<br>オンライン テン<br>ブレートの検索 | プレート<br>マロート<br>マール アプ Windows サービ 空のプロジェクト<br>アーション ス |
| Windows ユーザー インターフェイス?<br>プロジェクト名(N): TVCPrinter                                                                                               | <br> 含むアブリケーションを作成するためのプロジ                                                                                                    | エクトです。 (.NET Framework 2.0)<br>OK キャンセル                |

② ソリューションエクスプローラの「My Project」をダブルクリックします。

| 8 |
|---|
|   |
|   |
|   |
|   |
|   |
|   |
|   |

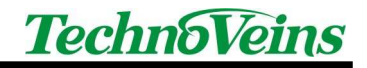

③ 「参照」をクリックします。

| アプリケーション | dama a la             |      |         |                        | 未使用の参照(N)                                                              |
|----------|-----------------------|------|---------|------------------------|------------------------------------------------------------------------|
| コンパイル    | 参照(R):                | -    |         | Terre service read and |                                                                        |
| デバッグ     | 参照名                   | 種類   | 八一      | ローカルにコピーする             | 7.7                                                                    |
| ,,,,,,   | System                | .NET | 2.0.0.0 | False                  | C:¥Windows¥Microsoft.NET¥Framework¥v2.0.50727¥System.dll               |
| 参照       | System.Data           | .NET | 2.0.0.0 | False                  | C:¥Windows¥Microsoft.NET¥Framework¥v2.0.50727¥System.Data.dll          |
| 11/-2    | System.Deployment     | .NET | 2.0.0.0 | False                  | C:¥Windows¥Microsoft.NET¥Framework¥v2.0.50727¥System.Deployment.dll    |
|          | System.Drawing        | .NET | 2.0.0.0 | False                  | C:¥Windows¥Microsoft.NET¥Framework¥v2.0.50727¥System.Drawing.dll       |
| サービス     | System.Windows.Forms  | .NET | 2.0.0.0 | False                  | C:¥Windows¥Microsoft.NET¥Framework¥v2.0.50727¥System.Windows.Forms.dll |
| 設定       | System.Xml            | .NET | 2.0.0.0 | False                  | C:¥Windows¥Microsoft.NET¥Framework¥v2.0.50727¥System.Xml.dll           |
| 署名       |                       |      |         |                        |                                                                        |
| My 拡張    |                       |      |         |                        |                                                                        |
| セキュリティ   |                       |      |         |                        |                                                                        |
| 発行       |                       |      |         |                        |                                                                        |
|          |                       |      |         |                        |                                                                        |
|          |                       |      |         |                        | <b>追加(A) →</b> 削除(\                                                    |
|          | インポートされた名前空間(         | I):  |         |                        |                                                                        |
|          | Microsoft.VisualBasic |      |         |                        | ユーザーインボートの追加(0)                                                        |
|          | Microsoft.VisualBasic |      |         |                        |                                                                        |

④ 「追加」をクリックします。

| アプリケーション   |                       |      |         |            | 夫伸用の参昭(N)                                                              |
|------------|-----------------------|------|---------|------------|------------------------------------------------------------------------|
| コンパイル      | 参照(R):                |      |         |            |                                                                        |
| = If all A | 参照名                   | 種類   | バー      | ローカルにコピーする | パス                                                                     |
| 77.99      | System                | .NET | 2.0.0.0 | False      | C:#Windows#Microsoft.NET#Framework#v2.0.50727#System.dll               |
| 9.15       | System.Data           | .NET | 2.0.0.0 | False      | C:#Windows#Microsoft.NET#Framework#v2.0.50727#System.Data.dll          |
| 11/-7      | System.Deployment     | .NET | 2.0.0.0 | False      | C:¥Windows¥Microsoft.NET¥Framework¥v2.0.50727¥System.Deployment.dll    |
|            | System.Drawing        | .NET | 2.0.0.0 | False      | C:#Windows#Microsoft.NET#Framework#v2.0.50727#System.Drawing.dll       |
| ナービス       | System.Windows.Forms  | .NET | 2.0.0.0 | False      | C:¥Windows¥Microsoft.NET¥Framework¥v2.0.50727¥System.Windows.Forms.dll |
| 设定         | System.Xml            | .NET | 2.0.0.0 | False      | C:¥Windows¥Microsoft.NET¥Framework¥v2.0.50727¥System.Xml.dll           |
| 署名         |                       |      |         |            |                                                                        |
| My 拡張      |                       |      |         |            |                                                                        |
| セキュリティ     |                       |      |         |            |                                                                        |
| 発行         |                       |      |         |            |                                                                        |
|            |                       |      |         |            |                                                                        |
|            |                       |      |         |            | 〕追加(A) 🔹                                                               |
|            | インポートされた名前空間(         | I):  |         |            |                                                                        |
|            | Microsoft.VisualBasic |      |         |            | ユーザー インボートの追加(0)                                                       |
|            | Microsoft.VisualBasic |      |         |            | <u>^</u>                                                               |

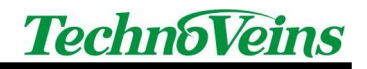

⑤ 「参照」タブをクリックします。

「easyprn.dll」ファイルを選択し「OK」ボタンを押します。 ※上記ファイルは、CD-R内に配置されています。

| NET   | COM        | プロジェクト         | 参照 最近                    | 5使用したファイル        |       |
|-------|------------|----------------|--------------------------|------------------|-------|
| ファイル  | D場所(I):    | ]] Release     | ÷                        | G 🗊 🖻 🗔 -        |       |
| 名前    |            | *              | 更新日時                     | 寺 種類             | サイズ   |
| 🚳 ea  | asyprn.dll |                | 2012/08                  | 8/31 13:11 アプリケー | ショ 1t |
| •     |            |                | m                        |                  |       |
| ファイルニ | 名(N):      |                |                          |                  | *     |
| ファイル( | の種類(T):    | コンポーネント ファイル ( | *dli;*.tlb;*.olb;*.ocx;* | exe;*.manifest)  | •]    |

⑥ 「Form1.vb[デザイン]」タブをクリックし、Form に以下のようにコントロールを 配置します。

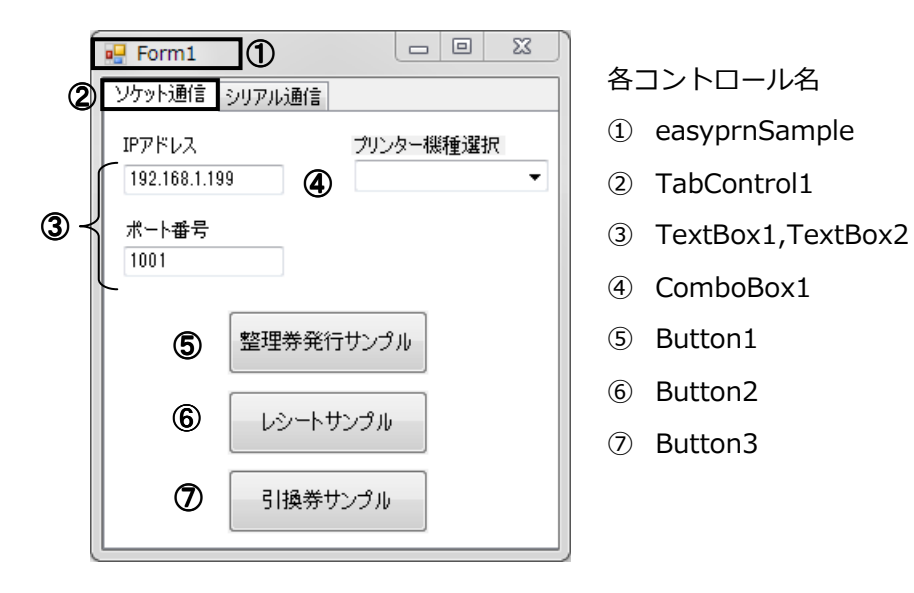

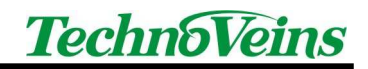

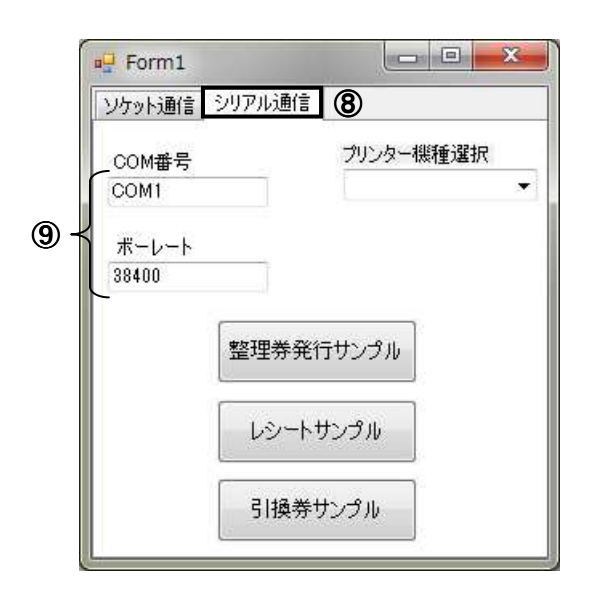

- 各コントロール名
- ⑧ TabControl2
- ⑨ TextBox3,TextBox4

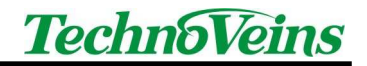

⑦ プログラムコードを記述します。

```
以下は easyprn.dll で使用するサンプルコードです。
```

```
Public Class easyprnSample
 Dim Prn As New easyprn.Prn 'dll内のクラスのインスタンスを生成
 '各種設定のデフォルト値
 Dim mlp As String = "192.168.1.199" ' IPアドレスの初期値
 Dim mPort As Integer = 1001
                         ' ポート番号の初期値
 Dim comno As String = "COM1" 'COM番号の初期値
 Dim baudrate As Integer = 9600 'ボーレートの初期値
  Dim msgdata As String = "" '印字する内容を格納するための変数
 Dim printerset As String 'プリンターの機種選択用の変数
 'フォームのロード
  Private Sub Form1_Load(ByVal sender As System.Object, ByVal e As System.EventArgs) Handles
MyBase.Load
   'フォームのテキストボックスにIPアドレスなどを表示
   TextBox1.Text = mlp
   TextBox2.Text = mPort
   TextBox3.Text = comno
   TextBox4.Text = baudrate
 End Sub
 Private Sub ComboBox1_SelectedIndexChanged(ByVal sender As System.Object, ByVal e As
System.EventArgs) Handles ComboBox1.SelectedIndexChanged
   'プリンターの機種名はEPSON、NPI、CITIZEN、STARのみ
   printerset = ComboBox1.Text 'プリンターの機種の設定値を変数に代入
  End Sub
```

```
TechnoVeins
```

```
Private Sub Button1_Click(ByVal sender As System.Object, ByVal e As System.EventArgs) Handles
Button1.Click
    '整理券本文
    Dim str As String = "整理券番号"
    Dim smv As String = "printerDLL"
    'msgdataの変数の中に印字したい内容を格納する
    'DLLからのコマンドを呼び出すには"Prn.コマンド(msgdata,printerset)"で呼び出すことができる
    '本文の内容は最初に必ずIntでプリンターの初期化を行う
    'ひらがな・カタカナ・漢字を印字したい場合はJISコマンドを呼び出す
    msgdata = Prn.Int(msgdata, printerset) + Prn.LF(msgdata, printerset) + _
      Prn.CTR(msgdata, printerset) + Prn.JIS(msgdata, printerset) + Prn.DBLON(msgdata, printerset) + _
      (str) + Prn.DBLOFF(msgdata, printerset) + Prn.LF(msgdata, printerset) + _
      Prn.BOLDON(msgdata, printerset) + smv + Prn.BOLDOFF(msgdata, printerset) + Prn.LF(msgdata,
printerset) + _
      Prn.LF(msgdata, printerset) + _
      Prn.DBLON(msgdata, printerset) + "001" + Prn.DBLOFF(msgdata, printerset) + Prn.LF(msgdata,
printerset) + _
      Prn.LF(msgdata, printerset) + _
      Prn.LFT(msgdata, printerset) + _
      "整理券発行日時: " + Date.Now + Prn.LF(msgdata, printerset) + _
      Prn.LF(msgdata, printerset) + _
      Prn.LF(msgdata, printerset) + _
      Prn.LF(msgdata, printerset) + _
      Prn.LF(msgdata, printerset) + _
      Prn.CUT(msgdata, printerset)
    '通信の実行
    Comunication()
  End Sub
```

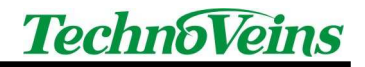

```
Public Sub Comunication()
    'プリンター選択
    Prn.PrnSet = printerset
    '通信の実行
    If TabControl1.SelectedIndex = 0 Then
      mlp = TextBox1.Text
      mPort = TextBox2.Text
      Prn.lpSet = mlp 'IPアドレス
      Prn.PortSet = mPort 'ポート番号
      Prn.MsgSet = msgdata 'メッセージ本文
      Prn.SendTcpClient(msgdata) 'ソケット通信の実行
    Elself TabControl1.SelectedIndex = 1 Then
      comno = TextBox3.Text
      baudrate = TextBox4.Text
      Prn.ComSet = comno 'COM番号
      Prn.BRSet = baudrate '\pi - \nu - \nu
      Prn.MsgSet = msgdata 'メッセージ本文
      Prn.serial_main() 'COM通信の実行
    End If
  End Sub
End Class
```

※本サンプルプログラムは参考のための一例であり、すべてのお客様の環境において動作保証するものではありません。

⑧ プログラムを実行します。

「ソケット通信」または「シリアル通信」のタブをクリックします。各値を入力し、 ボタンクリックすると、印字されます。

| Form1                                              |                           |                                                                                                    |
|----------------------------------------------------|---------------------------|----------------------------------------------------------------------------------------------------|
| ソケット通信<br>IPアドレス<br>192.168.1.199<br>ポート番号<br>1001 | 言<br>プリンター機種選択<br>EPSON ▼ | 整理券番号<br>printerDLL<br>001<br><sup>整理券発行日時:2012/08/30 15:33:10</sup>                                                                                                    |
| 整理券<br>レシー<br>引換:                                  | 発行サンプル<br>トサンプル<br>券サンプル  | テクノベインズ湯島店<br>TEL:03-3832-7460<br>2012/08/30 15:33:12<br>食バン<br>600X1個 600円<br>ジェムバン                                                                                                    |
|                                                    |                           | 120x1個         120円           小計:         720円           合計:         720円           合計:         720円           お買り:         800円           お釣り:         80円           お買上点数:         2点 |
|                                                    |                           | No.20120406032<br>指当:山田                                                                                                    |
|                                                    |                           | テクノベインズ5周年記念キャンペーン<br>記念品引換券                                                                                                    |

# 3 easyprn.dllの使い方

本製品付属の DLL ファイル「easyprn.dll」を Visual Studio の参照に追加し、プリン タに対して印字したい文字列を設定することで、プリンタへの印字を行います。

#### 3.1 easyprn.dll で使用できるコマンド

| Int       | プリンタの初期化を行います                         |
|-----------|---------------------------------------|
| LF        | 改行を行います                               |
| DBLON     | 文字の大きさを倍角にします                         |
| DBLOFF    | 文字の大きさを標準にします                         |
| BOLDON    | 文字を強調させます                             |
| BOLDOFF   | 文字の強調を解除します                           |
| ULON      | アンダーラインを引きます                          |
| ULOFF     | アンダーラインを解除します                         |
| KULON     | ひらがな・カタカナ・漢字にアンダーラインを引きます             |
| KULOFF    | ひらがな・カタカナ・漢字のアンダーラインを解除します            |
| LFT       | 文字列を左揃えにします                           |
| CTR       | 文字列を中央揃えにします                          |
| RGT       | 文字列を右揃えにします                           |
| CUT       | 用紙をカットします                             |
| DOPEN     | ドロワのオープンコマンドを送ります                     |
| JIS       | 国際文字を日本語に設定します                        |
| CODEHIGHT | バーコードの高さを設定します                        |
|           | 指定された値のドット数で高さを設定します                  |
|           | 定義域は 1~255 です                         |
| CODEWIDE  | バーコードの横の長さを設定します                      |
|           | 以下に EPSON、日本プリメックス、CITIZEN プリンタの場合に設定 |
|           | できる横幅の仕様を記載します                        |
|           | スター精密プリンタにつきましては 2.2 バーコード印字方法(P13)   |
|           | を参照してください                             |

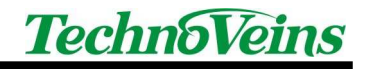

|         | 定義域                                 | マルチレベルバーコード       | 2値レベルバー      | コード       |  |  |  |
|---------|-------------------------------------|-------------------|--------------|-----------|--|--|--|
|         |                                     | モジュール幅            | 細エレメント       | 太エレメント    |  |  |  |
|         | 2                                   | 0.282mm           | 0.282mm      | 0.706mm   |  |  |  |
|         | 3                                   | 0.423mm           | 0.423mm      | 1.129mm   |  |  |  |
|         | 4                                   | 0.564mm           | 0.564mm      | 1.411mm   |  |  |  |
|         | 5                                   | 0.706mm           | 0.706mm      | 1.834mm   |  |  |  |
|         | 6                                   | 0.847mm           | 0.847mm      | 2.258mm   |  |  |  |
|         | マルチレ                                | ベルバーコード:JAN8、J4   | AN13、CODE128 |           |  |  |  |
|         | <br>2 値レベルバーコード:CODE39、ITF、CODABAR  |                   |              |           |  |  |  |
| JAN8    | JAN 8の                              | バーコードを印字します       |              |           |  |  |  |
|         | チェック                                | デジットと合わせてバーコー     | ードのデータ数は     | 8 ケタにしてく  |  |  |  |
|         | ださい                                 |                   |              |           |  |  |  |
|         | バーコー                                | ドの定義域はアスキーコー      | ドの 10 進数で 48 | $\sim$ 57 |  |  |  |
|         | 16 進数0                              | D場合は 30~39        |              |           |  |  |  |
| JAN13   | JAN13 Ø                             | )バーコードを印字します      |              |           |  |  |  |
|         | チェック                                | デジットと合わせてバーコー     | - ドのデータ数は    | 13 ケタにして  |  |  |  |
|         | ください                                |                   |              |           |  |  |  |
|         | バーコードの定義域はアスキーコードの 10 進数で 48~57     |                   |              |           |  |  |  |
|         | 16 進数0                              | D場合は 30~39        |              |           |  |  |  |
| CODE39  | CODE39 のバーコードを印字します                 |                   |              |           |  |  |  |
|         | バーコードの定義域はアスキーコードの 10 進数で 48~57、65~ |                   |              |           |  |  |  |
|         | 90、32、36、37、42~47                   |                   |              |           |  |  |  |
|         | A~2F                                |                   |              |           |  |  |  |
| ITF     | ITF のバ                              | ーコードを印字します        |              |           |  |  |  |
|         | バーコードの桁数は2ケタ以上の偶数にしてください            |                   |              |           |  |  |  |
|         | バーコードの定義域はアスキーコードの 10 進数で 48~57     |                   |              |           |  |  |  |
|         | 16 進数の場合は 30~39                     |                   |              |           |  |  |  |
| CODABAR | CODABA                              | R のバーコードを印字しま     | वे           |           |  |  |  |
|         | バーコー                                | ドの桁数は2ケタ以上にして     | てください        |           |  |  |  |
|         | スタート・ストップコードも指定してください               |                   |              |           |  |  |  |
|         | バーコー                                | ドの定義域はアスキーコー      | ドの 10 進数で 48 | ~57、65~   |  |  |  |
|         | 68、97~100、36、43~47、58               |                   |              |           |  |  |  |
|         | 16 進数0                              | D場合は 30~39、41~5A、 | 24、2B~2F、3   | A         |  |  |  |
| CODE128 | CODE128 のバーコードを印字します。               |                   |              |           |  |  |  |
| CODEOFF | バーコードの印字終了コードです。                    |                   |              |           |  |  |  |

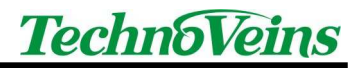

| LOGO | NV ビットイメージを印字します。 |
|------|-------------------|
|------|-------------------|

#### 3.2 バーコード印字方法

■EPSON、日本プリメックス、CITIZEN プリンタの場合(弊社で動作を確認している プリンタにつきましては「1はじめに(P1)」を参照してください。)

以下にサンプルコードを記述します。使用するバーコードは CODABAR です。

```
'CODEHIGTHTのコマンドの後にパーコードの高さのドット数をアスキーコードで指定。使用出来る値は1~'255まで'CODEWIDEのコマンドの後にパーコードの横幅を指定。使用できる値は2~6'バーコードの印字コマンドを入力後、パーコード終了印字のコマンドを入力すること'msgdata = _Prn.CODEHIGHT(msgdata, printerset) + Chr(&H50) + _Prn.CODEWIDE(msgdata, printerset) + Chr(&H2) + _Prn.CODABAR(msgdata, printerset) + Chr(&H31) + Chr(&H32) + Chr(&H34) + Chr(&H30) + Chr(&H31) + Chr(&H30) + Chr(&H31) + Chr(&H30) + Chr(&H31) + Chr(&H30) + Chr(&H31) + Chr(&H31) + Chr(&H31) + Chr(&H30) + Chr(&H31) + Chr(&H31) + Chr(&H31) + Chr(&H31) + Chr(&H31) + Chr(&H30) + Chr(&H31) + Chr(&H31) +
```

■スター精密プリンタの場合

スター精密プリンタのバーコードを印字する場合は高さ・横幅の指定が EPSON、日本 プリメックス、CITIZEN 製のものとは違ってきます。

以下にスター精密プリンタでバーコードを印字する際の仕様を記載します。

| 定義域   | バーコード種      |             |             |  |
|-------|-------------|-------------|-------------|--|
|       | JAN8、JAN13、 | Code39、     | ITF         |  |
|       | Code128     | CODABAR     |             |  |
| 1, 49 | 最小モジュール 2   | ナロー : ワイド = | ナロー : ワイド = |  |
|       | ドット         | 2:6ドット      | 2:5ドット      |  |
| 2, 50 | 最小モジュール 3   | ナロー : ワイド = | ナロー : ワイド = |  |
|       | ドット         | 3:9ドット      | 4:10 ドット    |  |

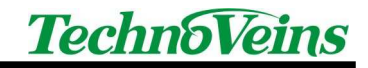

| 3, 51 | 最小モジュール 4 | ナロー : ワイド = | ナロー : ワイド = |
|-------|-----------|-------------|-------------|
|       | ドット       | 4:12 ドット    | 6:15 ドット    |
| 4, 52 |           | ナロー : ワイド = | ナロー : ワイド = |
|       |           | 2:5ドット      | 2:4 ドット     |
| 5, 53 |           | ナロー : ワイド = | ナロー : ワイド = |
|       |           | 3:8ドット      | 4:8ドット      |
| 6, 54 |           | ナロー : ワイド = | ナロー : ワイド = |
|       |           | 4:10 ドット    | 6:12 ドット    |
| 7, 55 |           | ナロー : ワイド = | ナロー : ワイド = |
|       |           | 2:4 ドット     | 2:6ドット      |
| 8, 56 |           | ナロー : ワイド = | ナロー : ワイド = |
|       |           | 3:6ドット      | 3:9ドット      |
| 9, 57 |           | ナロー : ワイド = | ナロー : ワイド = |
|       |           | 4:8ドット      | 4:12 ドット    |

バーコードの高さは指定された値のドット数で高さを設定します。

定義域は1~255です。

以下にサンプルコードを記述します。使用するバーコードは CODABAR です

'バーコード印字コマンドの後にバーコードの横幅を設定し、高さを設定する msgdata = Prn.CODABAR(msgdata, printerset) + Chr(&H1) + Chr(&H50) + \_ Chr(&H41) + Chr(&H32) + Chr(&H30) + Chr(&H31) + Chr(&H32) + Chr(&H30) + Chr(&H34) + Chr(&H30) + Chr(&H36) + Chr(&H30) + Chr(&H33) + Chr(&H32) + Chr(&H41) + \_ Prn.CODEOFF(msgdata, printerset)

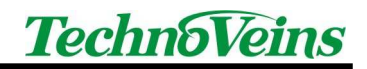

### 3.3 ロゴの印字

プリンタへのロゴ登録につきましては各メーカ又は販売店にお問い合わせください。 以下にロゴ印字のサンプルコードを記述します。

'ロゴ印字のコマンドの後にロゴを登録した番号をアスキーコードで与える

msgdata = Prn.LOGO(msgdata, printerset) + Chr(&H1)

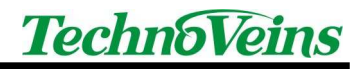

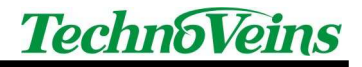

タイトル プリンタ印字用 DLL サンプルプログラム

初版発効日 2012年8月3日

編集管理番号 1

版数 第1.0版

版管理日 2012年9月3日

発行元 テクノベインズ株式会社
 東京都文京区湯島 3-31-4
 〒113-0034 ツナシマ第1ビル
 電話:03-3832-7460
 http://www.technoveins.co.jp